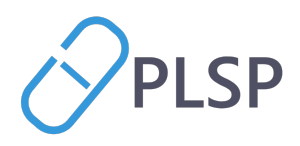

## Vejledning til Digital Svangrejournal

Vejledningen beskriver hvordan Digital Svangrejournal skal anvendes.

MedCom har udarbejdet en *Quickguide*, der med skærmbilleder fra det enkelte lægepraksissystem, beskrivelser den del af processen, som skal håndteres i lægepraksissystemet.

## Book 1. svangerkonsultation

I forbindelse med at den gravide booker tid til 1. svangerkonsultation i klinikken skal der afsendes et spørgeskema til den gravide. Afsendelsen af spørgeskemaet sker i lægepraksissystemet. Se evt. quick-guiden.

Den gravide modtager spørgeskemaet i Min Læge-appen. Den gravide skal udfylde spørgeskemaet senest på dagen for afholdelsen af 1. svangerkonsultation.

Den gravide har mulighed for kun at udfylde spørgeskemaet delvist, hvis der f.eks. er et spørgsmål hun ikke kan besvare. Spørgeskemaet er ikke længere tilgængeligt i Min Læge-appen efter 1. svangerkonsultation.

Spørgeskemaet indeholder bl.a. spørgsmål om den gravides civilstand, partner, kroniske sygdomme, tidligere fødsler og aborter.

| 10.43                          | "   🕹 🕒 | 10.43                     | ul 🗢 🕒            | 10.47          | 111 <b>\$ </b>            |
|--------------------------------|---------|---------------------------|-------------------|----------------|---------------------------|
| Spørgeskema                    | ×       | Spørgeskema<br>Craviditat | ×                 | <              | Vælg muligheder           |
| Graviullet                     |         | Graviullet                |                   | Hvor mange gan | ge har du født tidligere? |
| Nationalitet og sprog          |         | Arbejde                   |                   | 0 gange        | 2                         |
| National oprindelse            | ]       | Hvad er dit arbejde?      | ]                 | 1 gang         | tidligere                 |
|                                | 0 / 120 |                           | 0 / 50            | 2 gange        | e tidligere               |
| Har du behov for tolkebistand? |         | Hvor mange timer arbe     | ejder du om ugen? | 🔵 3 gange      | e tidligere               |
| Ja                             |         |                           |                   | 4 gange        | e tidligere               |
| 🔵 Nej                          |         |                           |                   |                |                           |
| Hvilket sprog?                 | )       |                           |                   | 🔘 5 gange      | e tidligere               |
|                                |         |                           |                   | 6 gange        | e tidligere               |
|                                | 0 / 120 |                           |                   | 7 gange        | e tidligere               |
| Forrige 1/17                   | Næste   | Forrige                   | 2/17 <b>Næste</b> |                | Vælg                      |
| A/S                            | -       | $\sim$                    | SECURITY MAKAGE   | -<br>          | www.p                     |
| Skanderhorg                    |         | $(\boldsymbol{Y})$        | DNV·GL            | j<br>I         | CVR-nr 39 00              |

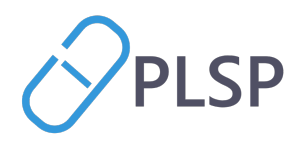

## Gennemfør 1. svangerkonsultation

Når den gravide møder op til 1. svangerkonsultation i klinikken åbnes *Digital Svangerjournal* op. Den kan tilgås fra lægepraksissystemet i listen med *Klinik*+ webapp f.eks. *Aftalevisning* eller *Ydelsesoverblik*. Se evt. quickguiden.

Når *Digital Svangerjournal* åbnes op, præsenteres siden *1. konsultation*. Her skal alle data fra 1. konsultation indtastes. Stamdata om klinikken og den gravide er automatisk udfyldt.

Den gravides stamdata stammer fra CPR-registeret. Det er kun den gravides telefonnummer, der kan indtastes direkte. Klinikkens stamdata er hentet fra lægepraksissystemet. Hvis der er fejl i stamdata skal supporten af lægepraksissystemet kontaktes.

Udover stamdata om den gravide og klinikken, vil data fra lægepraksissystemet og data fra spørgeskemaet være indtastet automatisk. Du skal gennemgå alle datafelterne og sikre at informationerne er korrekte. Det er muligt at redigere i den gravides besvarelser fra spørgeskemaet. Du skal udfylde de felter, der ikke allerede er udfyldt.

| 🔇 Digital Svangrejourna    |                                              |                  | Ida Knudsen            | 230890-0188 | ç                      | •      | (NY SØGNING)                          |                                            | Karl Svendsen<br>Lægerne Søndergade |
|----------------------------|----------------------------------------------|------------------|------------------------|-------------|------------------------|--------|---------------------------------------|--------------------------------------------|-------------------------------------|
| 1. graviditetskonsultation | 1. konsultation PRO-0                        | lata Journaldata |                        |             |                        |        |                                       | GEM KLADDE                                 | OPRET SVANGERSKABSJOURNAL           |
| Forløbsoversigt            | Arese Skobborg Strandvej 427,                |                  |                        |             |                        |        |                                       |                                            |                                     |
|                            | Pestnummer<br>1951<br>TH<br>12345678         |                  | By<br>Frederiksberg C  |             |                        |        | Pestnummer<br>3000<br>Telefonnummer   | By<br>Helsingør                            |                                     |
|                            | Sociale oplysninger                          |                  |                        |             |                        |        |                                       |                                            |                                     |
|                            | PRO ()<br>Behov for tolkebistand<br>Ja O Nej | St               | upplerende oplysninger |             | PRO<br>O Ug<br>PRO     | ift () | Gift () Fraskilt () Separeret () Enke | PRO ()<br>Partners fornavn<br>Olav Tolstoy |                                     |
|                            | Hvis ja, hvilket sprog<br>Polsk til dansk    |                  |                        |             | <ul><li>● Sa</li></ul> | nboend | ie 🔿 Enlig                            | Partners personnum                         | er                                  |
| Klinik                     | National oprindelse<br>Polen                 |                  |                        |             |                        |        |                                       |                                            |                                     |

Det er muligt at tappe igennem felterne, således man kan bruge både tastaturet og musen, alt efter din foretrukne arbejdsgang.

De informationer, der stammer fra spørgeskemaet, er markeret med en orange farve og teksten "PRO".

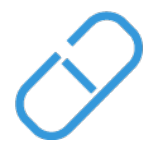

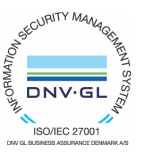

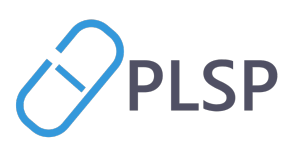

| Tidligere aborter |                                  |                               |
|-------------------|----------------------------------|-------------------------------|
| PRO ()            |                                  |                               |
| Ar<br>2027        | Provokeret abort uge nummer      | Spontan abort uge nummer<br>2 |
| PRO (j)           |                                  |                               |
| År<br>2015        | Provokeret abort uge nummer<br>5 | Spontan abort uge nummer      |
| PRO ()            |                                  |                               |
| Ar<br>2019        | Provokeret abort uge nummer      | Spontan abort uge nummer<br>7 |
|                   |                                  | + TILFØJ ABORT                |

Hvis den gravides besvarelse redigeres, forvinder "PRO"-markeringen. Du har altid mulighed for at finde tilbage til den oprindelige spørgeskemabesvarelse i fanebladet "*PRO-data*".

| Sugital Svangrejournal     |                                                            | Justine Findsen 300604-9248 🌻 오 | Birthe Hansen<br>Læge Erik Holk Poulsen |
|----------------------------|------------------------------------------------------------|---------------------------------|-----------------------------------------|
| 1. graviditetskonsultation | 1. konsultation PRO-data Journaldata                       |                                 |                                         |
| Forløbsoversigt            | Status: Afsluttet                                          |                                 | Besvarede spørgsmål: 0/55 - 0 %         |
|                            | Spørgsmål                                                  | Svar                            |                                         |
|                            | National oprindelse                                        |                                 |                                         |
|                            | Har du behov for tolkebistand?                             |                                 |                                         |
|                            | Hvilket sprog?                                             |                                 |                                         |
|                            | Hvad er dit arbejde?                                       |                                 |                                         |
|                            | Hvor mange timer arbejder du om ugen?                      |                                 |                                         |
|                            | Hvad er din civiltilstand?                                 |                                 |                                         |
|                            | Bor du alene eller sammen med nogen?                       |                                 |                                         |
|                            | Navn på barnets far?                                       |                                 |                                         |
|                            | Barnets fars personnummer?                                 |                                 |                                         |
|                            | Hvad er barnets fars arbejde?                              |                                 |                                         |
|                            | Ryger barnets far?                                         |                                 |                                         |
|                            | Er du på en særlig diæt?                                   |                                 |                                         |
|                            | Bruger du nogen former for naturmedicin eller kosttilskud? |                                 |                                         |
|                            | Ryger du?                                                  |                                 |                                         |
|                            | Hvilken dato stoppede du ca. med at ryge?                  |                                 |                                         |
|                            |                                                            |                                 | Rækker pr side 15 ∓ 1-15 af 55 < >      |
| Klinik                     |                                                            |                                 |                                         |

Øverst i venstre side på fanebladet "*PRO-data*" kan status på spørgeskemaet ses. Her vises en markering af om spørgeskemaet er afsluttet af den gravide, og dermed gennemført – eller om det er påbegyndt uden at være færdiggjort. Den gravide kan godt afslutte spørgeskemaet uden at besvare alle spørgsmålene. Øverst i højre side af fanebladet "*PRO-data*" ses en procentvis optælling af, hvor mange af spørgsmålene den gravide har besvaret.

Du skal på nogle PRO-markeringer lave en lægefaglig vurdering af de spørgsmål, hvor den gravides svar i spørgeskemaet ikke kan deles direkte i den centrale graviditetsmappe. På sådanne typer spørgsmål, vil du blive præsenteret for en orange PRO-markering med en grå boks, hvor spørgsmålet fra PRO-spørgeskemaet står i. Dette ses f.eks. ved sikkerheden af terminsberegningen, hvor du skal lave en lægefaglig vurdering om beregningen er sikker.

PLSP A/S Krøyer Kielbergs Vej 3,1 8660 Skanderborg

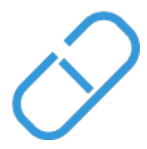

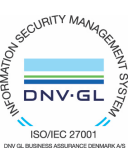

www.plsp.dk kontakt@plsp.dk CVR-nr. 39 00 15 19

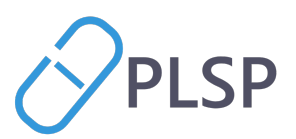

| PRO       | $\overline{\mathbf{i}}$ |  |
|-----------|-------------------------|--|
| - Højde - |                         |  |
| 158       | cm                      |  |
|           |                         |  |

Der vil også være markeringer, hvis data er hentet fra patientens journaldata i lægepraksissystemet. Disse er grønne LPS markeringer.

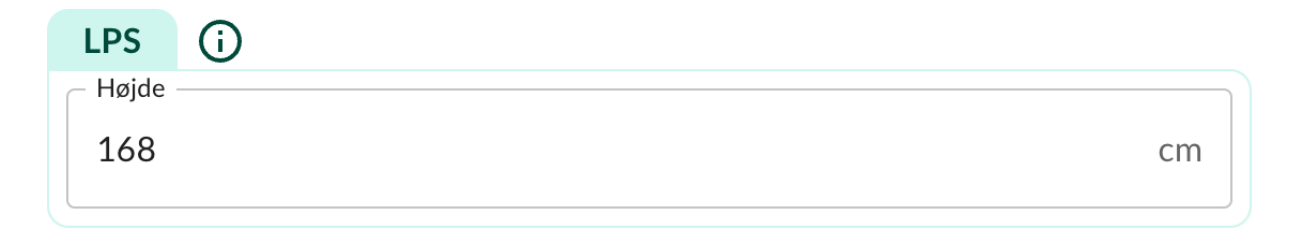

Data fra patientens journal kan også findes under fanebladet "Journaldata".

| 🔮 Digital Svangrejournal     |                    |          |             | Justine Findsen | 300604-9248 | ç <b>Ç</b> |  | Birthe Hansen<br>Læge Erik Holk Poulsen | 0 |
|------------------------------|--------------------|----------|-------------|-----------------|-------------|------------|--|-----------------------------------------|---|
| 1. graviditetskonsultation < | 1. konsultation    | PRO-data | Journaldata |                 |             |            |  |                                         |   |
| Forløbsoversigt              | Måling             |          |             |                 |             | Værdi      |  |                                         |   |
|                              | Højde              |          |             |                 |             | 168        |  |                                         |   |
|                              | Vægt               |          |             |                 |             | 105        |  |                                         |   |
|                              | Systolisk blodtryk | k        |             |                 |             | 135        |  |                                         |   |
|                              | Diastolisk blodtry | rk       |             |                 |             | 95         |  |                                         |   |
|                              |                    |          |             |                 |             |            |  |                                         |   |
|                              |                    |          |             |                 |             |            |  |                                         |   |
|                              |                    |          |             |                 |             |            |  |                                         |   |
|                              |                    |          |             |                 |             |            |  |                                         |   |
|                              |                    |          |             |                 |             |            |  |                                         |   |
|                              |                    |          |             |                 |             |            |  |                                         |   |
|                              |                    |          |             |                 |             |            |  |                                         |   |
|                              |                    |          |             |                 |             |            |  |                                         |   |
|                              |                    |          |             |                 |             |            |  |                                         |   |
|                              |                    |          |             |                 |             |            |  |                                         |   |
|                              |                    |          |             |                 |             |            |  |                                         |   |
| Klinik                       |                    |          |             |                 |             |            |  |                                         |   |
| KIIIIK                       |                    |          |             |                 |             |            |  |                                         |   |
|                              |                    |          |             |                 |             |            |  |                                         |   |
|                              |                    |          |             |                 |             |            |  |                                         |   |
|                              |                    |          |             |                 |             |            |  |                                         |   |
|                              |                    |          |             |                 |             |            |  |                                         |   |
|                              |                    |          |             |                 |             |            |  |                                         |   |
|                              |                    |          |             |                 |             |            |  |                                         |   |
|                              |                    |          |             |                 |             |            |  |                                         |   |
|                              |                    |          |             |                 |             |            |  |                                         |   |
|                              |                    |          |             |                 |             |            |  |                                         |   |
|                              |                    |          |             |                 |             |            |  |                                         |   |

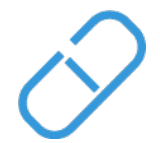

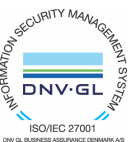

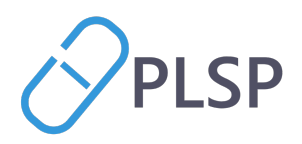

## Færdiggør 1. svangerkonsultation

| GEM KLADDE | OPRET SVANGERSKABSJOURNAL |
|------------|---------------------------|
|            |                           |

Hvis 1. svangerkonsultation afholdes over mere end én konsultation, er der mulighed for at gemme en kladde ved at trykke **gem kladde.** Kladden kan tilgås igen og redigeres.

Hvis der er gemt en kladdeversion på patienten, vil man, når man åbner *Digital Svangrejournal* igen, blive spurgt om man vil anvende kladden. Vi anbefaler, at du altid tilgår den kladdeversion, som findes, da det ikke er muligt at have flere kladder på en patient. Vælger du ikke at tilgå den eksisterende kladde og lave en ny, vil den eksisterende kladde blive slettet.

| Oigital Svangrejournal     |                                                                                                    | Justine Findsen 300604-9248                                                                                                    | 2 <b>Q</b>                                                                                                    | Birthe Hansen Læge Erik Holk Poulsen                      |
|----------------------------|----------------------------------------------------------------------------------------------------|----------------------------------------------------------------------------------------------------|----------------------------------------------------------------------------------------------------|-----------------------------------------------------------|
| 1. graviditetskonsultation | 1. konsultation PRO-data Journaldata                                                                                                    |                                                                                                    |                                                                                                    | GEM KLADDE OPRET SVANCERSKABSJOURNAL                      |
| Forlabsoversigt            | Stanoplysninger<br>Ophoninger om den gravide<br>Pressensmer<br>Jodod-4248<br>None<br>Legravvanget 467,<br>Retsummer<br>1824<br>Tit,<br>Sociale ophysninger<br>Sprog<br>Behov for tolkebistand<br>O Ja O Nej | Der findes en kladde på denne patient<br>Kladden er gent: 2 dage siden<br>Ønsker du arbejde videre på kladden? Hvis du ikke va<br>kladden bliver den automatisk slettet.<br>ANNULLER | Ophysninger om Lagen<br>Nen<br>Bithe Hansen<br>Lage Erit Holk Poulsen<br>Arease<br>Grønnegide 14<br>Inser<br>Inser<br>OK<br>O Gift () Fraskilt () Separeret () Enke | Ør     Autus     Partners fornam     Partners personnumer |
| Klinik                     | National oprindelse                                                                                                    |                                                                                                    |                                                                                                    |                                                           |

Det er først, når du trykker **opret svangreskabsjournal**, at 1. svangerkonsultationen bliver gemt og data overføres til de oprindelige papirjournaler *Svangerskabsjournalen* og *Vandrejournalen*. Der sendes samtidigt en påmindelse til dit lægepraksissystem, hvor der står at du skal huske at sende en sygehushenvisning til fødestedet. Når du sender henvisningen via dit lægepraksissystem, vil de to papirjournaler automatisk være vedhæftet sygehushenvisningen.

Efter oprettelse af svangerskabsjournalen bliver du dirigeret til siden "Forløbsoversigt", hvor der er en oversigt over den gravides forløb. Her vil forløbet være markeret som "henvist". Hvis du besøger "Forløbsoversigten" inden du opretter svangerskabsjournalen, vil statussen på forløbet være markeret som "aktivt". Der er mulighed for at afslutte aktive forløb, hvis graviditeten afsluttes

PLSP A/S Krøyer Kielbergs Vej 3,1 8660 Skanderborg

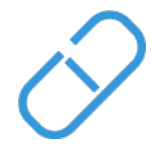

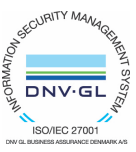

www.plsp.dk kontakt@plsp.dk CVR-nr. 39 00 15 19

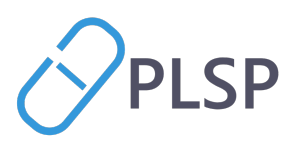

tidligere end forventet. I oversigten kan du desuden se tidligere graviditetsforløb, der vil være markeret som "afsluttet".

| S Digital Svangrejourna    | I         |                        | Justine Findsen 300604-9248 | ç <b>Ç</b> |            | Birthe Hansen Læge Erik Holk Poulsen |
|----------------------------|-----------|------------------------|-----------------------------|------------|------------|--------------------------------------|
| 1. graviditetskonsultation | Forløb    |                        |                             |            |            | OPRET NYT FORLØB                     |
| Forløbsoversigt            | Statue    | Klinik                 | Medarhaidar                 | Oprettet   | Afeluttet  |                                      |
|                            | AKTIVT    | Læge Erik Holk Poulsen | Birthe Hansen               | 06-03-2024 | , instance | AFSLUT FORLØB                        |
|                            | HENVIST   | Læge Erik Holk Poulsen | Birthe Hansen               | 06-03-2024 |            |                                      |
|                            | AFSLUTTET | Læge Erik Holk Poulsen | Lægen Karl Bonde            | 01-03-2024 | 05-03-2024 |                                      |
|                            |           |                        |                             |            |            | Rækker pr side 15 💌 1-3 af 3 < >     |
|                            |           |                        |                             |            |            |                                      |
|                            |           |                        |                             |            |            |                                      |
|                            |           |                        |                             |            |            |                                      |
|                            |           |                        |                             |            |            |                                      |
|                            |           |                        |                             |            |            |                                      |
|                            |           |                        |                             |            |            |                                      |
|                            |           |                        |                             |            |            |                                      |
|                            |           |                        |                             |            |            |                                      |
|                            |           |                        |                             |            |            |                                      |
|                            |           |                        |                             |            |            |                                      |
| Klinik                     |           |                        |                             |            |            |                                      |

Når du har klikket på **opret svangerskabsjournal** er du færdig med at anvende *Digital Svangerjournal*, for at afslutte 1. svangerkonsultation skal tilbage til dit lægepraksis system. Quick guiden skriver, hvordan det gøres.

- Du skal sende en almindelig sygehushenvisning til fødestedet. Henvisningen er klargjort i dit lægesystem med en PDF af svangerskabs- og vandrejournalen vedhæftes.
- Du skal udskrive vandrejournalen og give den gravide den med i den gule kuvert som vanligt.
- Du har mulighed for at downloade både svangerskabsjournalen og vandrejournalen i dit lokale lægepraksissystem.

*Vær opmærksom på at billeder samt oplysningerne er vejledende og vi tager forbehold for fejl og ændringer.* 

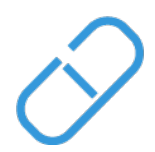

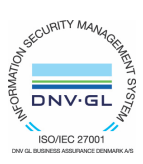